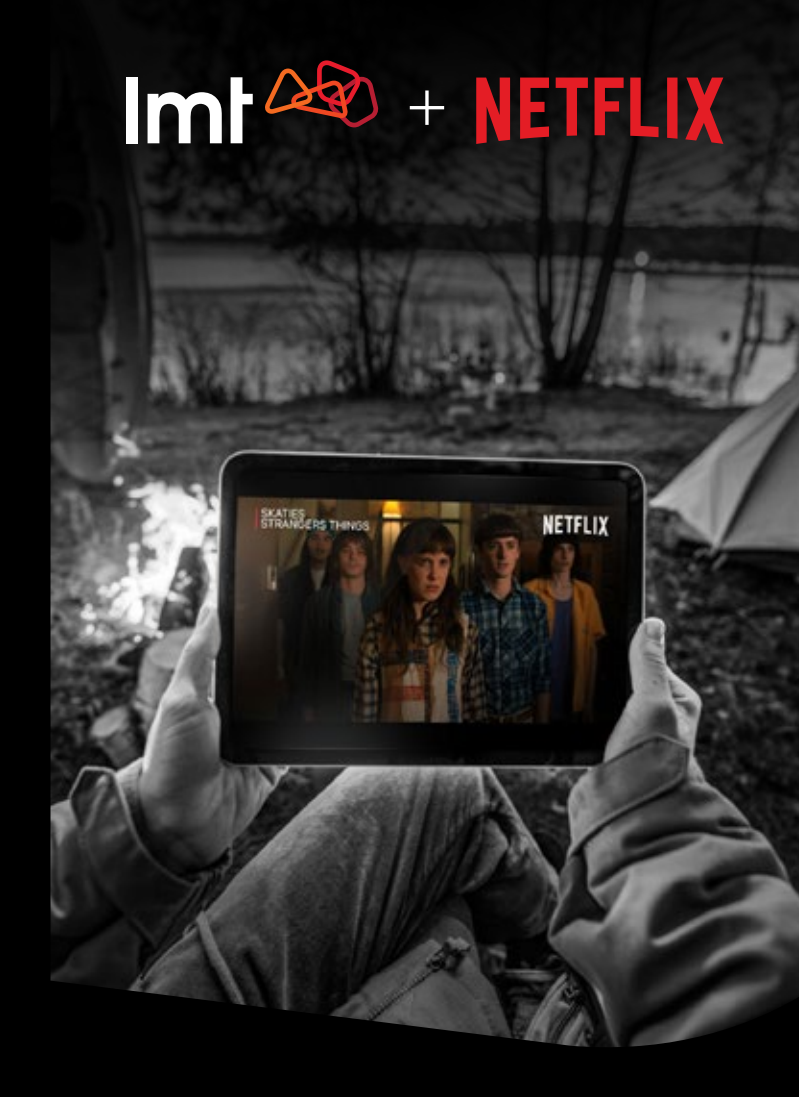

## Kā izveidot vai pievienot **Netflix kontu**

# NETFLIX

Netflix radās 1997. gadā kā DVD noma pa pastu. Nu tas ir vārds, kas komentārus neprasa. Leģendāras un pavisam svaigas filmas, aizraujoši seriāli un pārsteidzoši šovi – Netflix piedāvā teju bezgalīgu saturu, kas aizraus ikvienu. Baudi jaudīgāko saturu noturīgākajā tīklā!

### Jauna Netflix konta izveide

1.

Izmantojot saiti, ko nosūtījām e-pastā, **nonāc Netflix** tīmekļvietnē.

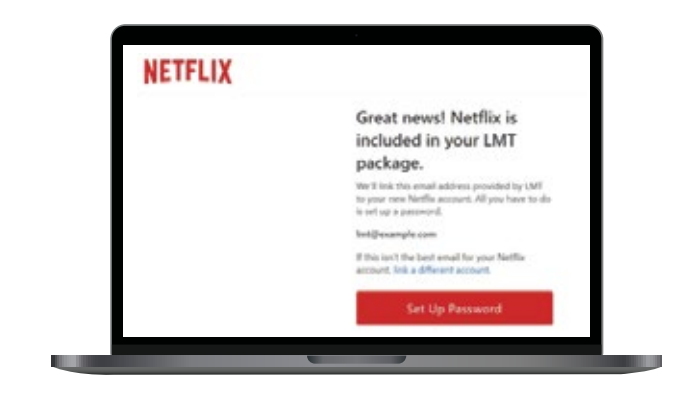

2.

Izveido un ievadi sava jaunā Netflix konta paroli un spied "Next".

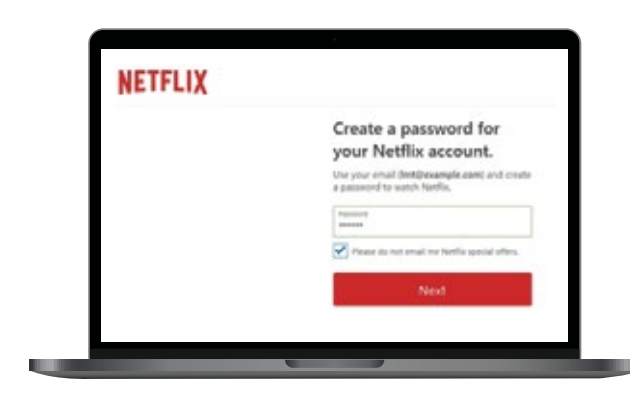

Izvēlies Netflix plānu – "Premium", ja vēlies piemaksāt vēl 2 EUR pie LMT rēķina un izmantot šī plāna priekšrocības, vai "Standard", ja nevēlies maksāt papildus. Spied "Continue with [izvēlētā plāna nosaukums]".

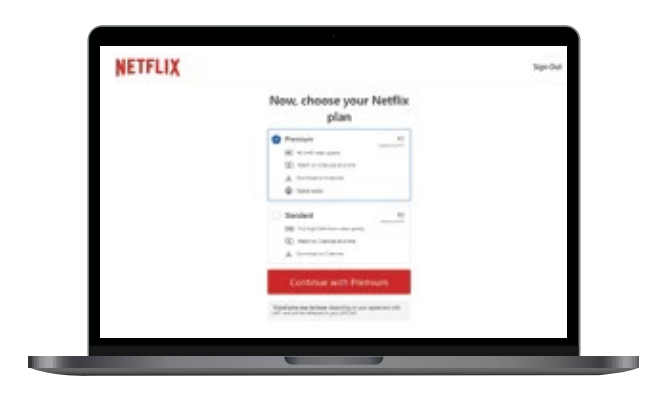

4

Apstiprini Netflix kontam piesaistīto e-pasta adresi, maksājuma informāciju un izvēlēto Netflix plānu, spiežot "Accept".

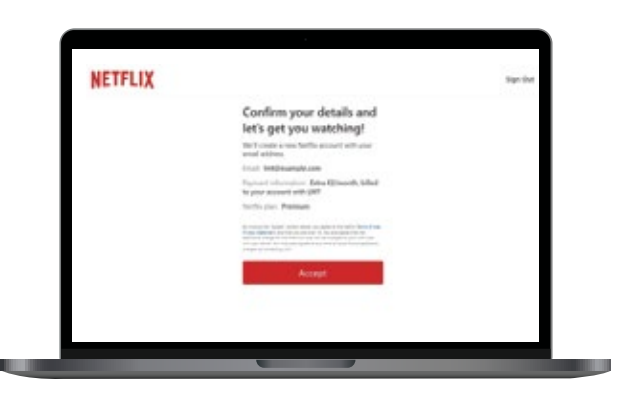

5.

**levadi telefona numuru**, kas tiks izmantots, lai palīdzētu piekļūt Netflix kontam un atjaunot to. Apstiprini to, spiežot **"Next"**.

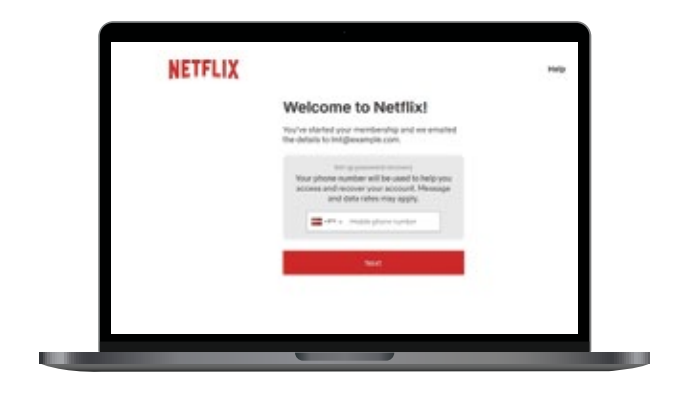

6.

Izvēlies visas ierīces, kurās plāno skatīties Netflix.

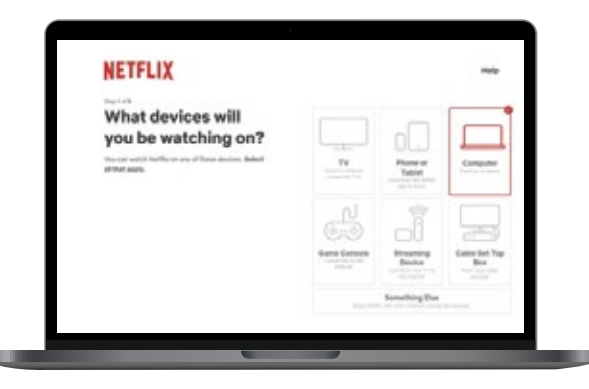

3.

7.

**Izveido** līdz pieciem profiliem sava Netflix konta ietvaros.

| HEITLIA           |                | 0.00                                         |
|-------------------|----------------|----------------------------------------------|
| Who will be       |                | putte                                        |
| watching Netflix? | A              |                                              |
|                   | Add profiles ( |                                              |
|                   | $\beta_{\ell}$ | 4444)                                        |
|                   | $\beta_{t}$    | Sector .                                     |
|                   | 20             |                                              |
|                   | ,Re            | repres                                       |
|                   |                | Interpretation of protocol contract partners |

8.

Atzīmē, ja kāds no profiliem paredzēts bērnam.

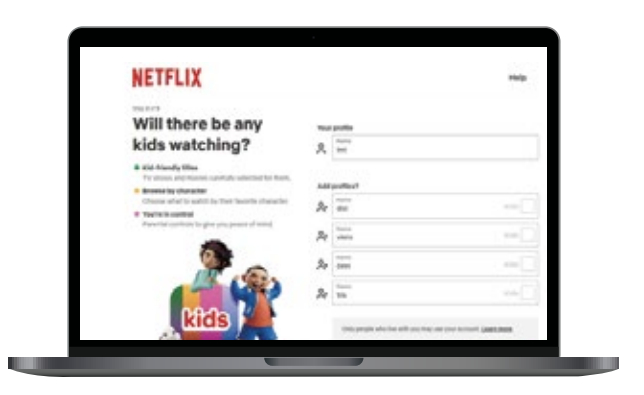

9.

Atzīmē, kādā valodā vēlies baudīt Netflix saturu.

| NEIFLIX                                                                                 |                             | Help          |
|-----------------------------------------------------------------------------------------|-----------------------------|---------------|
| Which languages do                                                                      | 🗸 English                   |               |
| you like to watch                                                                       | Cettina                     | tuomi         |
| shows and movies                                                                        | Dansk                       | Svenska       |
| in?                                                                                     | Deutsch                     | Tiếng Việt    |
| Letting us troos helps set up your addis and subtities.<br>Not can always change these. | English (United<br>Kingdom) | Türkçe        |
|                                                                                         | Español                     | Εληνικά       |
|                                                                                         | Español (España)            | Pytcovik      |
|                                                                                         | - Filipino                  | Vvpalvcska    |
|                                                                                         | Français                    | Le triau      |
|                                                                                         | Hervatski                   | العربية 🔄     |
|                                                                                         | Indonesia                   | العربية (سنح) |

10.

Lai palīdzētu atlasīt piemērotāko saturu, **izvēlies filmas un seriālus**, kas Tev ir patikuši.

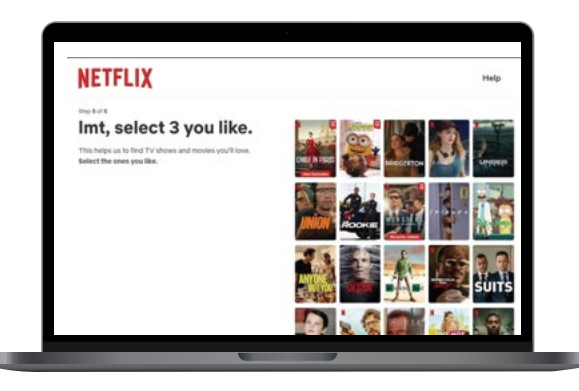

#### Esoša Netflix konta pievienošana LMT kontam

1

Izmantojot saiti, ko nosūtījām e-pastā, **nonāc Netflix tīmekļvietnē**. Lai pievienotos savam Netflix kontam, spied **"Enter Password"**.

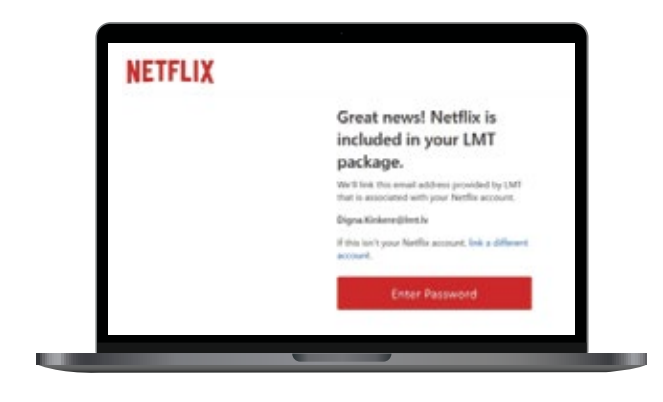

2

levadi konta paroli un spied "Next".

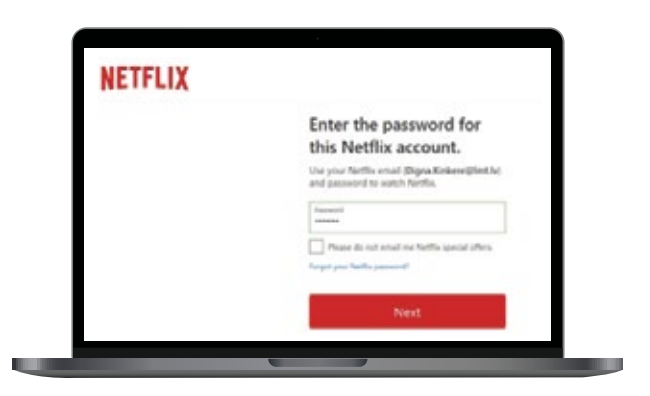

3.

Izvēlies Netflix plānu – "Premium", ja vēlies piemaksāt vēl 4 EUR pie LMT rēķina un izmantot šī plāna priekšrocības, "Standard", ja vēlies piemaksāt 2 EUR par šī plāna labumiem, vai "Basic", ja nevēlies maksāt papildus.

Spied "Continue with [izvēlētā plāna nosaukums]".

| NEIFLIA |                                                                                                    | official and |
|---------|----------------------------------------------------------------------------------------------------|--------------|
|         | Now, choose your Netilix<br>plan                                                                                                    |              |
|         | Ammune to<br>SE #101 deception<br>SE interaction<br>Ammune to any<br>Contraction of the<br>Ammune to any<br>Contraction of the<br>Contraction of the |              |
|         | tended Tended Tended                                                                                                    |              |
|         | Data All<br>Minister on and<br>Charlen Charles<br>A Research Charles                                                                                                    |              |
|         | Continue with Standard                                                                                                    |              |

Lai baudītu Netflix saturu, **spied "Accept & Watch Now"**.

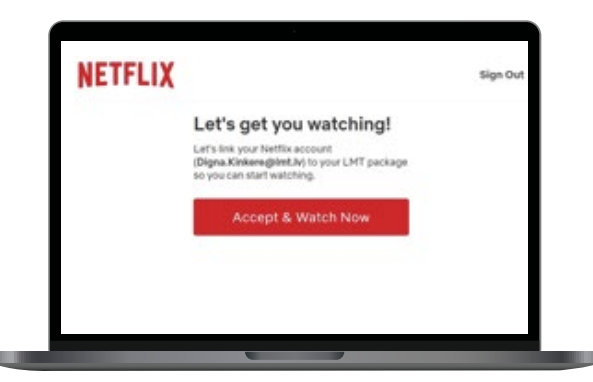

5

#### levadi konta paroli un spied "Next".

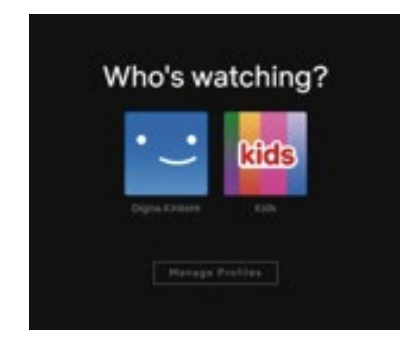

| in the state |                                                                                |
|--------------|--------------------------------------------------------------------------------|
|              | Enter the password for<br>this Netflix account.                                |
|              | Use your North's enail (Digna Kinkeer@lint.h)<br>and password to watch Norths. |
|              | facesori                                                                       |
|              | Phase do introduce for Netfla ignilal (Peris<br>Respet pro Seally-parameter)   |
|              | Next                                                                           |

6.

Atzīmē, kādā valodā vēlies baudīt Netflix saturu.

| NEIFLIX                                                                                                    |             | Hel            |
|----------------------------------------------------------------------------------------------------|-------------|----------------|
| Which languages do                                                                                                    | 🗸 English   |                |
| you like to watch<br>shows and movies<br>in?<br>Utility a line helds of a you adds and sublities.<br>We can always through these. | - 18-d      | 900            |
|                                                                                                    | Deutsch     | Español        |
|                                                                                                    | Русский     | 2+             |
|                                                                                                    | Suomi       | Cettina .      |
|                                                                                                    | Portugalis  | العربية        |
|                                                                                                    | Filipino    | - Beach        |
|                                                                                                    | 89          | Tiếng Việt     |
|                                                                                                    | Prvatski    | 1M0            |
|                                                                                                    | Français    | Peorsk Bokonda |
|                                                                                                    | Magyor      | الهربية (منبر) |
|                                                                                                    | yxpalietuea | B*M            |

7.

Lai palīdzētu atlasīt piemērotāko saturu, **izvēlies filmas un seriālus**, kas Tev ir patikuši.

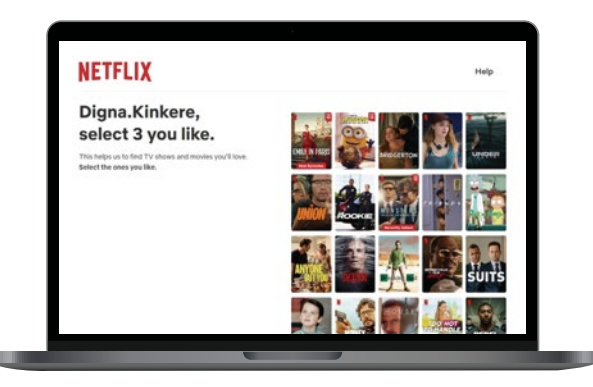